## Online Registration Step-By-Step Instructions 2025-2026 Academic Year Registration

- 1. <u>Click here</u> to access St. Mary's Springs Academy's online registration via Skyward, Family/Student Access.
- 2. Login to Skyward using your login and passwords (if you have misplaced, or forgotten, your login credentials, please email jpoetzel@smsacademy.org.)
- Under the Homepage of Skyward Family Access, a message will be displayed stating, Online Registration - 2025-2026 Academic Year is now open, click Go to Online Registration - 2025-2026 School Year for...(image A. below) to begin registration for your student.
- 4. Step 1a. should appear, if not, on the right hand side, click on *a. Student Information*. This will begin the online registration process.
- 5. When you have completed an item, click on *Complete Step … and Move to Step …* at the bottom center of the page. **Do not** click on Next Step on the right hand side of the screen (image B. below).
- 6. Proceed through each Step. If the item includes a Drop Down Box, you must click on the Drop Down Box to answer the question.
- Step 3 is only applicable to families who are registering a P3/K4 student. If you are not registering a P3/K4 student, then click Complete Step 3 and move to Step 4 at the bottom of the page. (If you are registering a student entering grades 6-12, this step will not appear.)
- 8. Step 4. Complete the Health Form page. Once this is updated, click Complete Step 4 and move to Step 5 at the bottom of the page.
- 9. Step 5, new this year, you must complete the student immunization information form. If your child's vaccinations are up-to-date, click the drop down box and click "YES." Make sure you click on the "View Full Screen" button (image C. below). If you click "NO" from the drop down box, please read carefully and complete the form. You must sign the form at the bottom whether you click "YES or NO" in the drop down box. Once you have signed, click Complete Step 5 and move to Step 6 at the bottom of the page.
- 10. Step 6. Complete the Financial Responsibility page (reminder to click "View Full Screen"). Once this form is updated, click Complete Step 5 and move to Step 6 at the bottom of the page.
- 11. Step 7. Complete Online Registration Steps not successfully completed will display in red. You must complete these items to finish the online registration process. Completed steps will display with a green checkmark. Click Submit Online Registration 2025-2026 School Year, located in the center of the page (image D. below).

## For Families with One Student

- 12. Click on *Complete Online Registration*. Steps not successfully completed will display in red. You must complete these items to finish the online registration process.
- 13. Click on Submit Online Registration.

## For Families with Multiple Students -

- 14. Return to the Home link of Skyward Family Access and click Online Registration 2025-2026 School Year on the left hand side tabs to register your remaining students.
- 15. Repeat the steps taken for registering your first student, carefully review all drop down boxes to ensure information is updated correctly.
- 16. Click on *Complete Online Registration*. Steps not successfully completed will display in red. You must complete these items to finish the online registration process.
- 17. Click on Submit Online Registration.

| Fa                                                     | mily Access                                                                                                    | My A         | ccount Contact Us Email History Exit                         |  |
|--------------------------------------------------------|----------------------------------------------------------------------------------------------------|--------------|--------------------------------------------------------------|--|
| SKYWARD"                                               | han bl. Jake                                                                                                    |              | Links                                                        |  |
| Home                                                   | Online Registration - 2025-2026 Academic Year                                                                                                    |              |                                                              |  |
| NEW STUDENT<br>ENROLLMENT                              | Online Registration - 2025-2026 Academic Year                                                                                                    |              | Online Registration - 2025-2026<br>Academic Year             |  |
| Online<br>Registration -<br>2025-2026<br>Academic Year | We welcome you to the 2025-2026 online registration process.<br>All families must complete online registration for each student.<br>Check that all of your information is accurate and up-to-date. |              | 1. Verify Student Information                                |  |
| Online Forms                                           | If you need to enroll a new student, please click on the "New Student Online Enrol                                                                                                    | liment" tab. | J. Family Address                                            |  |
| Calendar                                               |                                                                                                    |              | C. Family Information                                        |  |
| Gradebook                                              |                                                                                                    |              | 2. Student Affiliations                                      |  |
| Attendance                                             |                                                                                                    |              | J Completed 12/03/2024 2:49pm                                |  |
| Student Info                                           |                                                                                                    |              | 3. P3/K4 Registration (Optional)                             |  |
| Busing                                                 |                                                                                                    |              | 4. Health Form                                               |  |
| Food Service                                           |                                                                                                    |              | Completed 12/03/2024 2:52pm                                  |  |
| Schedule                                               |                                                                                                    |              | 6. Financial Responsibility<br>Completed 12/03/2024 2:53pm   |  |
| Fee<br>Management                                      |                                                                                                    |              | 7. Complete Online Registration -<br>2025-2026 Academic Year |  |
| Activities                                             |                                                                                                    |              | Next                                                         |  |
| Conferences                                            |                                                                                                    |              | Close and Finish Later                                       |  |
| Academic<br>History                                    |                                                                                                    |              |                                                              |  |
| Portfolio                                              |                                                                                                    |              |                                                              |  |
| Skylert                                                |                                                                                                    |              |                                                              |  |
| Login History                                          |                                                                                                    |              |                                                              |  |

| Family Access Online Registration - 2025-2026 Academic Ye | aar - Google Chrome<br>rsfinstmarysspringswi/sfonlinereg001.w                                                                                                    | - 0                                                                                                    |
|-----------------------------------------------------------|----------------------------------------------------------------------------------------------------|----------------------------------------------------------------------------------------------------|
| Fr                                                        |                                                                                                    | My Account Contact Us Email History Exit                                                                                                    |
| SKYWARD"                                                  |                                                                                                    | ▲ District Links                                                                                                    |
| Home                                                      | Online Registration - 2025-2026 Academic Year                                                                                                    |                                                                                                    |
| NEW STUDENT<br>ENROLLMENT                                 | Step 1a. Verify Student Information: Student Information (Required)                                                                                                    | Undo Online Registration - 2025-2026<br>Academic Year                                                                                                    |
| Online<br>Registration -<br>2025-2026<br>Academic Year    | General Information First                                                                                                    | 1. Verify Student Information a. Student Information b. Family Address                                                                                             |
| Calendar                                                  | Birthday: Gender. The Sector Sector S | C - Family information     C - Earling information     C - Earling information     C - Earling information     C - Earling information     C - Earling information |
| Gradebook<br>Attendance                                   | Home Phone: Ext:                                                                                                    | √ Completed 1203/2024 2-49pm<br>3. P3/K4 Registration (Optional)                                                                                                   |
| Student Info                                              | ► Ext:                                                                                                    | 4. Health Form                                                                                                    |
| Busing                                                    | School Email:                                                                                                    | 5. Immunization Information<br>Completed 12/03/2024 2:52pm                                                                                                    |
| Food Service                                              | Technology at Home                                                                                                    | 6. Financial Responsibility<br>√ Completed 12/03/2024 2:53pm                                                                                                    |
| Fee<br>Management                                         | Can the student access the internet on their primary learning device at nome ?:<br>If the student is unable to access internet in their primary place of residence, why it                                                                                                    | 7. Complete Online Registration -<br>2025-2026 Academic Year                                                                                                    |
| Activities                                                | What is the primary type of internet service used at the residence?                                                                                                    | Close and Einish Later                                                                                                    |
| Conferences                                               | 360 X                                                                                                    |                                                                                                    |
| Academic<br>History                                       | Can the student stream a video on their primary learning device without interruptio                                                                                                    | in?:                                                                                                    |
| Portfolio                                                 | what device does the student most often use to complete school work at nome?:                                                                                                    |                                                                                                    |
| Skylert                                                   | Who provided the primary learning device to the student?:                                                                                                    |                                                                                                    |
| Login History                                             | Is the primary learning device shared with anyone else in the household?                                                                                                    |                                                                                                    |
|                                                           | Complete Step 1a Only<br>(*) Indicates a required field.                                                                                                    | nove to Step 1b                                                                                                    |

| С        | 🌃 Family Access Online Registration - 2025-2026 Academic Ye                                                                                                    | ar - Google Chrome                            |                                                  | × |
|----------|----------------------------------------------------------------------------------------------------|-----------------------------------------------|--------------------------------------------------|---|
| с.       | skyward.iscorp.com/scripts/wsisa.dll/WService=w                                                                                                    |                                               |                                                  |   |
| Family A | mily Access                                                                                                    | My Account Contact Us Email History Exit      | ^                                                |   |
|          | S K Y W A R D° 🛤                                                                                                    | SKYWARD' Maginin M. Dillere                   | A District Links                                 |   |
|          |                                                                                                    | Online Registration - 2025-2026 Academic Year |                                                  |   |
|          | Home<br>NEW STUDENT<br>ENROLLIMENT<br>Online<br>Registration -<br>2025-2026<br>Step 4. Health Form (Required)<br>Print<br>St. Mary's Springs Academy 2025-2026<br>Student Health Information | (SMSA Elementary School 2025-2026)            |                                                  |   |
|          |                                                                                                    | Step 4. Health Form (Required)                | Online Registration - 2025-2026<br>Academic Year |   |
|          |                                                                                                    | 1. Verify Student Information                 |                                                  |   |
|          |                                                                                                    | Student Health Information                    | of a. Student Information                        |   |

| Family Access Online Re    | gistration - 2025-2026 Academic Year - Go                                           | oogle Chrome                                           |                             |                               |                             |                                                  | —                               |                 |  |
|----------------------------|-------------------------------------------------------------------------------------|--------------------------------------------------------|-----------------------------|-------------------------------|-----------------------------|--------------------------------------------------|---------------------------------|-----------------|--|
| skyward.iscorp.cor         | n/scripts/wsisa.dll/WService=wsfinsti                                               | marysspringswi/sfonlir                                 | ereg001.w                   |                               |                             |                                                  |                                 |                 |  |
| Fa                         | milv Access                                                                         |                                                        |                             | And the later                 | My Account                  | Contact Us                                       | Email History                   | Exit            |  |
| SKYWARD" 🛤                 | and A. Chev                                                                         |                                                        |                             |                               |                             |                                                  | <b>D</b> istri                  | ict Links       |  |
|                            | Online Registration - 2025-202                                                      | 6 Academic Year                                        |                             |                               |                             |                                                  |                                 |                 |  |
| Home                       | (SMSA Elementary School 202                                                         | 5-2026)                                                |                             |                               | Prir                        | t                                                |                                 |                 |  |
| NEW STUDENT<br>ENROLLMENT  | Step 7. Complete Online Registration - 2025-2026 Academic Year (Required)           |                                                        |                             |                               | elow have beer              | Online Registration - 2025-2026<br>Academic Year |                                 |                 |  |
| Online<br>Registration -   | finished.<br>Are you sure you want to complete Onl                                  | r for                                                  |                             | 1. Verify Student Information |                             |                                                  |                                 |                 |  |
| 2025-2026<br>Academic Year | Review Online Registration - 202                                                    | 25-2026 Academic Yea                                   | Steps                       |                               |                             | √a. Student Information                          |                                 |                 |  |
| Online Forms               | Step 1) Verify Student Informat                                                     | tion                                                   | Completed 12/0              | 5/2024 9:45am                 |                             | 🗹 b. Fam                                         | ily Address                     |                 |  |
| Calandar                   | No Requested Changes exist for Step<br>Step 2) Student Affiliations                 | r Step 1.<br>s Completed 12/0:<br>n (Optional) skipped | Completed 12/0              |                               |                             |                                                  | Sec. Family Information         |                 |  |
| Calendar                   | Step 2) 93/K4 Registration (Op                                                      |                                                        | 5/2024 2.49pm               | of d. Emergency Contacts      |                             |                                                  |                                 |                 |  |
| Gradebook                  | Step 4) Health Form                                                                 |                                                        |                             |                               | 2. Student Affiliations     |                                                  |                                 |                 |  |
| Attendance                 | A required field has not been filled in and saved. Stop 5) Immunization Information |                                                        |                             |                               |                             | Completed 12/03/2024 2:49pm                      |                                 |                 |  |
| Student Info               | Step 6) Financial Responsibilit                                                     | inancial Responsibility                                | Completed 12/03/2024 2:53pm |                               |                             | A Health Form                                    |                                 |                 |  |
| Busing                     | Guardian Name: Guardian Gu                                                          | Guardian Name: Guardian Address:                       |                             |                               | 5. Immunization Information |                                                  |                                 |                 |  |
| Food Service               |                                                                                     | 140                                                    |                             |                               |                             | of Complete                                      | d 12/03/2024 2:52p              | m               |  |
| Schedule                   | Submit Online Registration -<br>2025-2026 Academic Year                             |                                                        |                             | 6. Financial Responsibility   |                             |                                                  |                                 |                 |  |
| Fee<br>Management          |                                                                                     |                                                        |                             |                               |                             | 7. Comple<br>2025-2026                           | te Online Regis<br>Academic Yea | stration -<br>r |  |
| Activities                 |                                                                                     |                                                        |                             |                               |                             | Previous                                         | Step                            | Step            |  |
| Conferences                |                                                                                     |                                                        |                             |                               |                             | Clos                                             | e and Finish Late               | er              |  |
| Academic<br>History        |                                                                                     |                                                        |                             |                               |                             |                                                  |                                 |                 |  |
| Portfolio                  |                                                                                     |                                                        |                             |                               |                             |                                                  |                                 |                 |  |
| Skylert                    |                                                                                     |                                                        |                             |                               |                             |                                                  |                                 |                 |  |